1. Click the Set Up OLS Accounts button found within the Registration Email

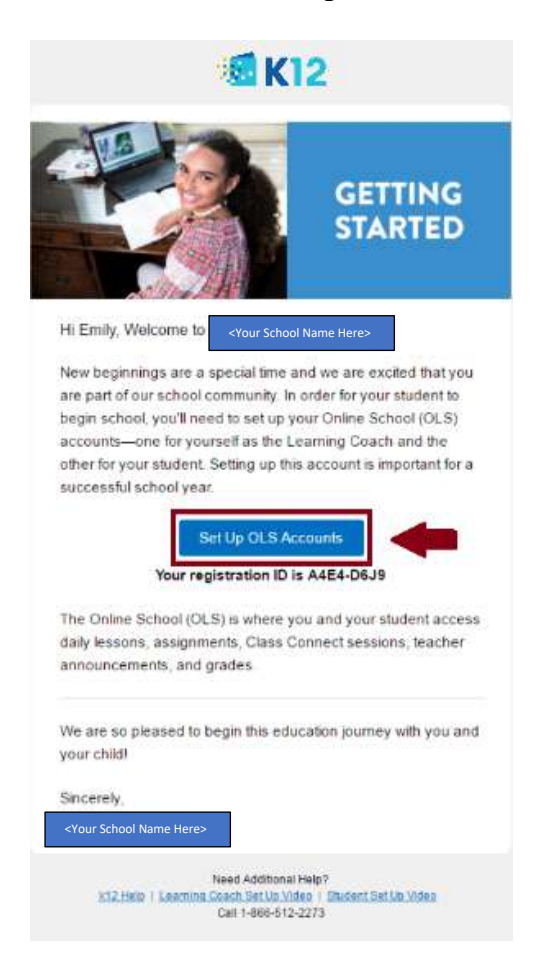

2. You will land on the Account Setup page. Here, you will need to create your Learning Coach account credentials which will be used to access the Online School during the school year.

| Please fill out the form below.                      |                                |                   |                                                                                |
|------------------------------------------------------|--------------------------------|-------------------|--------------------------------------------------------------------------------|
| Choose a user name:                                  |                                |                   |                                                                                |
| Select our suggested user name:<br>mjones 226        | Password:                      |                   | At least 8 characters<br>long and must only<br>contain letters and<br>numbers. |
| Or create your own user name:                        | Re-enter password:             |                   |                                                                                |
| At least 6 characters long and is case<br>sensitive. | Password reminder<br>question: | Select a question |                                                                                |
|                                                      | Answer:                        |                   |                                                                                |
|                                                      | E-mail address:                |                   | We will send K <sup>12</sup><br>communications to                              |
|                                                      | Re-enter e-mail<br>address:    |                   | this e-mail. We will<br>not share your email<br>with anyone else.              |

- Select or Create your Learning Coach User name: The system will generate a Learning Coach user name for you. You can use this pre-selected option or create your own user name.
- **Create your Learning Coach Password:** Create a password for your account that is easy to remember and at least 8 characters long. You will need to enter the password two times to ensure that the system has captured the entered information correctly.
- Select and Answer Password Reminder Questions: Password Reminder Questions are very important as teachers, school administration and K12 Customer Support may ask you to validate your answer. Please be sure to pick a question and an answer that is easy to remember and that you alone would know!
- Enter your Email Address that you will use and check regularly: You will also need to provide a valid email address to continue with the Account Setup process. This email address will be the primary method for communicating with your student's teachers and school during the year.

Once all of the fields have been completed, click the **Continue** button to move on to the next step!

3. Success! Your Learning Coach account has been created! Important Note: <u>Completing</u> the Student(s) Online School Account Setup is not necessary. A student account has already been created for your student.

You can begin logging into your learning coach now via the following link <u>https://login-learn.k12.com/#login</u>

| -      | - 7 - 7 - 7 - 7 - 7 - 7 - 7 - 7 - 7 - 7       | 31<br>                          |
|--------|-----------------------------------------------|---------------------------------|
| Cor    | ngratulations, you have set up                | your account.                   |
| You c  | an now start accessing the Online School.     |                                 |
| Simpl  | y log-in using the user name and password you |                                 |
| inform | ation for future reference.                   |                                 |
| -      |                                               |                                 |
|        | User name: mjones226                          | Create your student's account   |
|        | Password: *******                             | This account gives your student |
| 1      | assword reminder Name of your school?         | access to schoolwork, events    |
|        | decador.                                      | and announcements.              |
|        | Answer: K12                                   | Cat Lin Divident Assessment     |
|        | E-mail address: K12learning@email.com         | Set Op Student Account          |